# arm

### **Building libraries for Windows on Arm**

Non-Confidential

Copyright © 2021 Arm Limited (or its affiliates) All rights reserved **Issue 1.0** 102528

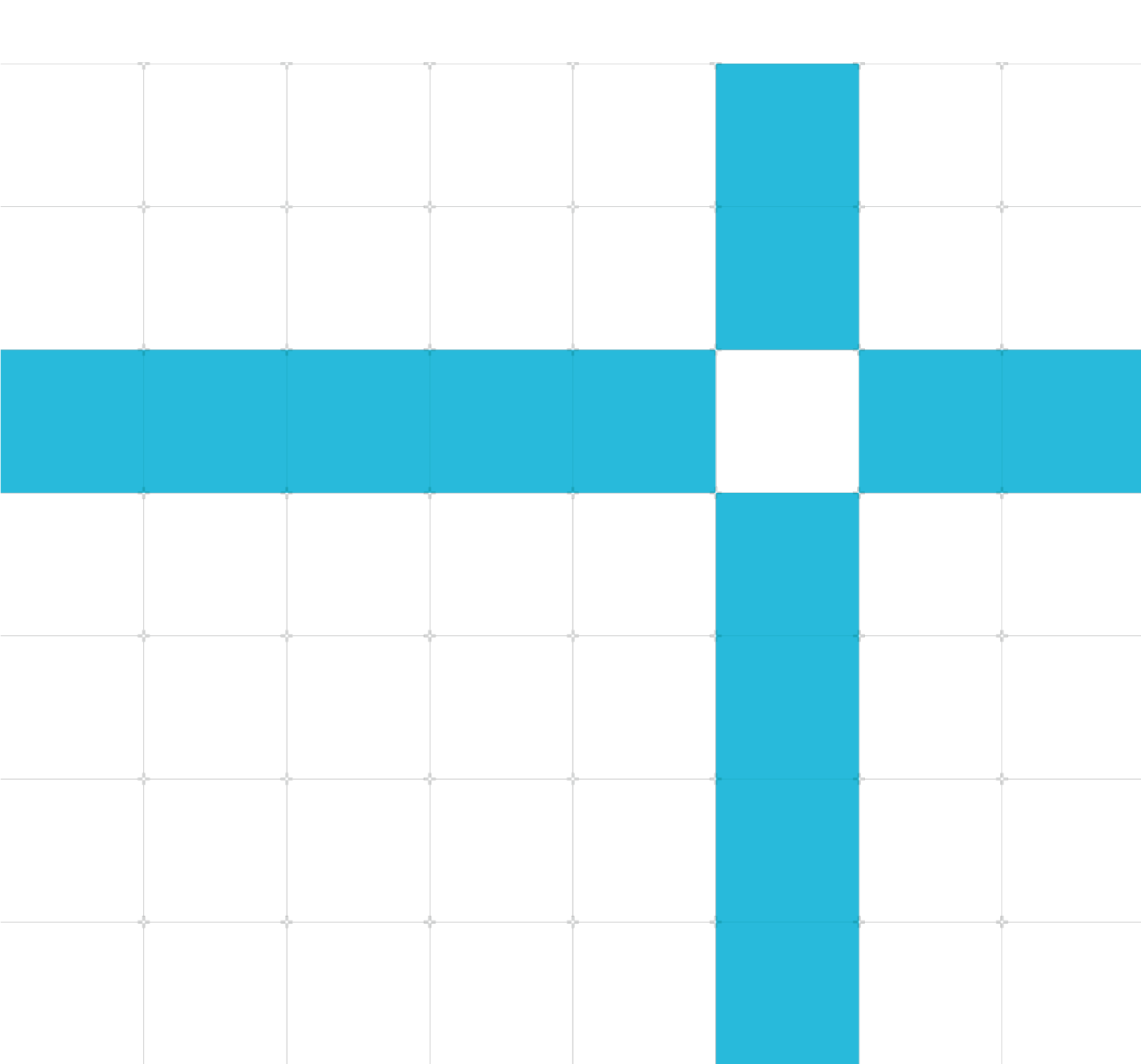

#### **Building libraries for Windows on Arm**

Copyright <sup>©</sup> 2021 Arm Limited (or its affiliates). All rights reserved.

#### Release information

#### Document history

| Issue | Date                       | Confidentiality  | Change        |
|-------|----------------------------|------------------|---------------|
| 1.0   | 21 <sup>st</sup> June 2021 | Non-Confidential | First release |

### Non-Confidential Proprietary Notice

This document is protected by copyright and other related rights and the practice or implementation of the information contained in this document may be protected by one or more patents or pending patent applications. No part of this document may be reproduced in any form by any means without the express prior written permission of Arm. No license, express or implied, by estoppel or otherwise to any intellectual property rights is granted by this document unless specifically stated.

Your access to the information in this document is conditional upon your acceptance that you will not use or permit others to use the information for the purposes of determining whether implementations infringe any third party patents.

THIS DOCUMENT IS PROVIDED "AS IS". ARM PROVIDES NO REPRESENTATIONS AND NO WARRANTIES, EXPRESS, IMPLIED OR STATUTORY, INCLUDING, WITHOUT LIMITATION, THE IMPLIED WARRANTIES OF MERCHANTABILITY, SATISFACTORY QUALITY, NON-INFRINGEMENT OR FITNESS FOR A PARTICULAR PURPOSE WITH RESPECT TO THE DOCUMENT. For the avoidance of doubt, Arm makes no representation with respect to, and has undertaken no analysis to identify or understand the scope and content of, patents, copyrights, trade secrets, or other rights.

This document may include technical inaccuracies or typographical errors.

TO THE EXTENT NOT PROHIBITED BY LAW, IN NO EVENT WILL ARM BE LIABLE FOR ANY DAMAGES, INCLUDING WITHOUT LIMITATION ANY DIRECT, INDIRECT, SPECIAL, INCIDENTAL, PUNITIVE, OR CONSEQUENTIAL DAMAGES, HOWEVER CAUSED AND REGARDLESS OF THE THEORY OF LIABILITY, ARISING OUT OF ANY USE OF THIS DOCUMENT, EVEN IF ARM HAS BEEN ADVISED OF THE POSSIBILITY OF SUCH DAMAGES.

This document consists solely of commercial items. You shall be responsible for ensuring that any use, duplication or disclosure of this document complies fully with any relevant export laws and regulations to assure that this document or any portion thereof is not exported, directly or indirectly, in violation of such export laws. Use of the word "partner" in reference to Arm's customers is not intended to create or refer to any partnership relationship with any other company. Arm may make changes to this document at any time and without notice.

If any of the provisions contained in these terms conflict with any of the provisions of any click through or signed written agreement covering this document with Arm, then the click through or signed written agreement prevails over and supersedes the conflicting provisions of these terms. This document may be translated into other languages for convenience, and you agree that if there is any conflict between the English version of this document and any translation, the terms of the English version of the Agreement shall prevail.

The Arm corporate logo and words marked with <sup>®</sup> or <sup>™</sup> are registered trademarks or trademarks of Arm Limited (or its affiliates) in the US and/or elsewhere. All rights reserved. Other brands and names mentioned in this document may be the trademarks of their respective owners. Please follow Arm's trademark usage guidelines at http://www.arm.com/company/policies/trademarks.

Copyright © 2021 Arm Limited (or its affiliates). All rights reserved.

Arm Limited. Company 02557590 registered in England.

110 Fulbourn Road, Cambridge, England CB1 9NJ.

(LES-PRE-20349)

### **Confidentiality Status**

This document is Non-Confidential. The right to use, copy and disclose this document may be subject to license restrictions in accordance with the terms of the agreement entered into by Arm and the party that Arm delivered this document to.

Unrestricted Access is an Arm internal classification.

### **Product Status**

The information in this document is Final, that is for a developed product.

#### Web Address

#### developer.arm.com

#### Progressive terminology commitment

Arm values inclusive communities. Arm recognizes that we and our industry have used terms that can be offensive. Arm strives to lead the industry and create change.

We believe that this document contains no offensive terms. If you find offensive terms in this document, please email **terms@arm.com**.

### Contents

| 1 Overview              | 5  |
|-------------------------|----|
| 1.1 Before you begin    | 5  |
| 2 Install Visual Studio | 7  |
| 3 Build the library     | 9  |
| 4 Test the library      |    |
| 5 Related information   | 14 |
| 6 Next steps            | 15 |

# **1** Overview

Many libraries written in C and C++ provide binary builds that make them easy to use right away. However, if a particular library does not provide a binary for your platform you must build the source yourself before you can use the library.

Libraries that provide binary builds include the following:

- Gaming libraries like SDL
- Encryption libraries like OpenSSL
- Networking libraries like Curl

This guide shows how to use Microsoft Visual Studio to build native Windows on Arm libraries. The guide uses the specific example of the popular zlib library, but you can apply the techniques to any library.

This guide is for:

- Library authors who want to provide Arm native builds
- Library users who need to build a library from source if a Windows on Arm binary is not available

### **1.1 Before you begin**

This guide uses Microsoft Visual Studio to compile and build libraries. Visual Studio is only supported on devices using a x86-based or AMD64/x64-based processor. Although Windows on Arm provides x86 emulation, emulation severely impairs the performance of Visual Studio and Microsoft does not support running Visual Studio in this scenario. For more information, see Visual Studio on Arm-powered devices.

To follow this tutorial, you need the following hardware:

- An x86 or AMD64/x64 based host device to run Visual Studio and compile the library
- A Windows on Arm client device to test the library

The host device must have Visual Studio installed, including the Arm build tools. We show you how to install Visual Studio in **Install Visual Studio**.

In this guide, we use the zlib library as an example to show how to compile a library for Windows on Arm. You must download and unpack the zlib source from www.zlib.net. There are several packaging options to choose from. In this guide, we use zlib source code version 1.2.11, zip file format.

To use the library on your target Windows on Arm device, you must acquire and install the Microsoft C Runtime Library, version 14.00.24234.1 or later, called vcruntime140.dll. Microsoft distributes this runtime library as part of Microsoft Visual C++ Redistributable for Visual Studio

2015, 2017 and 2019, available as vc\_redist.arm64.exe. For more information, see this information from Microsoft: The latest supported Visual C++ downloads.

# 2 Install Visual Studio

This section gives a brief overview of the installation process, especially the Arm-specific installation options.

For complete installation instructions, see **Install Visual Studio** in the **Microsoft Visual Studio documentation**.

You can download Visual Studio from visualstudio.microsoft.com.

To install Visual Studio, including the Arm build tools, on your x86-based or AMD64/x64-based host device, follow these steps:

 Run the downloaded installer by double-clicking vs\_community\_\_719936627.1591007999.exe.

The installation process begins by downloading the required files, as shown in the following screenshot:

| 587.99 KB/sec |
|---------------|
|               |
|               |
|               |
|               |
|               |

2. Click **Desktop development with C++** on the **Workloads** tab in the **Installing – Visual Studio** window, as you can see in the following screenshot:

| Installing – Visual Studio Community 2019 – 16.84<br>Workloads Individual components Language packs                                                                                                    | Installation locations                                                                                                    |                     | ×                                                                                                    |
|----------------------------------------------------------------------------------------------------|----------------------------------------------------------------------------------------------------|---------------------|----------------------------------------------------------------------------------------------------|
| Need help choosing what to install? More info     Wab & Cloud (4)                                                                                                    |                                                                                                    | ×                   | Installation details<br>• Visual Studio core editor                                                                                                    |
| ASPNET and web development Build web applications using ASPNET Core, ASPNET, HTML/JavaScript, and Containers including Docker supp                                                                                                    | Azure development<br>Azure SDKs tools and projects for developing cloud apps<br>and creating resources using .NET Core and .NET Frame                  |                     | The Visual Studio core shell experience, including<br>synta-aware code editing, source code control and<br>work item management.                                                                                            |
| Python development Eitiling debugging interactive development and source control for Python.                                                                                                    | Node, is development<br>Build scalable network applications using Node, is, an<br>asynchronous event-driven JavaScript runtime.                        |                     | <ul> <li>Included</li> <li>C++ core desktop features</li> <li>Optional</li> <li>MSVC v142 - V5 2019 C++ x64/x86 build t</li> <li>Windows 10 SDK (100.19041.0)</li> <li>Unit-Unitime debunger</li> </ul>                     |
| Desktop & Mobile (5)                                                                                                    |                                                                                                    |                     | <ul> <li>Suscent Finite Debugger</li> <li>C++ profiling tools</li> </ul>                                                                                                    |
| INET desktop development     Build WPF, Windows Forms, and console applications     using C#, Visual Basic, and F# with. NET Core and .NET Fr                                                                                                    | Desktop development with C++<br>Build modern C++ apps for Windows using tools of your<br>choice, including MSVC, Clang, CMake, or MSBuild.             |                     | <ul> <li>C++ CMake tools for Windows</li> <li>C++ ATL for latest v142 build tools (x86 &amp;</li> <li>Test Adapter for Google Test</li> <li>Test Adapter for Google Test</li> <li>Live Share</li> <li>Live Share</li> </ul> |
| Universal Windows Platform development Create applications for the Universal Windows Platform with C# VB or entirenally C++                                                                                                    | Mobile development with .NET<br>Build cross-platform applications for iOS, Android or<br>Windows using Yamarin                                         |                     | <ul> <li>C++ AddressSanitizer</li> <li>C++ McFC for latest v142 build tools (x86</li> <li>C++ MFC for latest v142 build tools (late</li> </ul>                                                                              |
| Location<br>CVProgram Files (x86)/Microsoft Visual Studio12019/Community Change<br>By continuing, you agree to the license for the Visual Studio edition you selecter<br>licensed separately, as set out in the <u>3rd Party Notices</u> or in its accompanying license | <ol> <li>We also offer the ability to download other software with Visual Studie<br/>ense. By continuing, you also agree to those licenses.</li> </ol> | 3. This software is | Total space required 7.66 GB                                                                                                    |

- 3. Select the following components on the **Individual components** tab:
  - Compilers, build tools, and runtimes section:
    - MSVC v142 VS 2019 C++ ARM build tools (latest)
    - MSVC v142 VS 2019 C++ ARM64 build tools (latest)
  - o SDKs, libraries, and frameworks section:
    - C++ ATL for latest v142 build tools (ARM)
    - C++ ATL for latest v142 build tools (ARM64)
    - C++ MFC for latest v142 build tools (ARM)
    - C++ MFC for latest v142 build tools (ARM64)

The Installation details > Individual components information panel on the right of the Installing – Visual Studio window looks like the following screenshot:

### Individual components

- MSVC v142 VS 2019 C++ ARM64 build tool...
- MSVC v142 VS 2019 C++ ARM build tools (...
- C++ ATL for latest v142 build tools (ARM)
- C++ ATL for latest v142 build tools (ARM64)
- ✓ C++ MFC for latest v142 build tools (ARM)
- C++ MFC for latest v142 build tools (ARM64)
- 4. Click Install to complete the installation process.

# **3 Build the library**

This section of the guide describes how to build the zlib library for Windows on Arm using Visual Studio on the host device.

We chose zlib to use as an example because it is well known, widely used, and freely available. The zlib library lets you create and extract zip archives.

To build the library, follow these steps:

1. Locate and double-click the Visual Studio solution file zlibvc.sln. You downloaded and unpacked this file in **Before you begin**. The file is in the following folder:

```
<install_dir>\zlib-1.2.11\contrib\vstudio\vc14
```

This solution file loads several Visual Studio C/C++ project .vcxproj files, located in the same folder.

2. The first time you open zlibvc.sln, Visual Studio prompts you to upgrade the solution and the projects so that they build with the latest toolset. Click OK.

The following screenshot shows this prompt:

| Review Solution Actions                                                        |                                                                                                    | × |
|--------------------------------------------------------------------------------|----------------------------------------------------------------------------------------------------|---|
| Retarget Projects                                                              |                                                                                                    |   |
| The following projects of<br>upgrade your projects t<br>Windows SDK version fo | use an earlier version of the Visual C++ platform toolset. You can<br>o target the latest Microsoft toolset. You can also select the target<br>rom those installed on your machine. |   |
| Windows SDK Version:                                                           | 10.0 (latest installed version)                                                                                                    |   |
| Platform Toolset:                                                              | Upgrade to v142 v                                                                                                    |   |
| \vc14\zlibvc.vcxpr                                                             | oj                                                                                                    |   |
| ✓\vc14\zlibstat.vcx                                                            | proj                                                                                                    |   |
| ✓\vc14\testzlib.vcx                                                            | proj                                                                                                    |   |
| ✓\vc14\testzlibdll.v                                                           | cxproj                                                                                                    |   |
| ✓\vc14\minizip.vcx                                                             | proj                                                                                                    |   |
| ✓\vc14\miniunz.vc                                                              | φroj                                                                                                    |   |
|                                                                                |                                                                                                    |   |
|                                                                                | OK Cancel                                                                                                    |   |

When this short task finishes, you have a standard Visual C/C++ project that is ready for work.

3. Add a new release configuration for the 64-bit Arm platform, ARM64.

The easiest way to do this is to let the Configuration Manager copy one of the other project configurations.

a. Select **Release** > **Configuration Manager** as shown in the following screenshot:

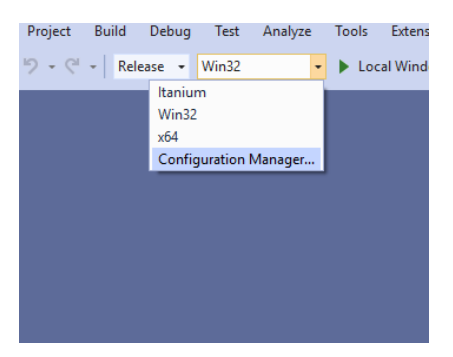

b. In Active solution platform, click < New...> as shown in the following screenshot:

| terre solution configuration  | n:                          |            | Active solution               | n platform: |              |   |
|-------------------------------|-----------------------------|------------|-------------------------------|-------------|--------------|---|
| Release                       |                             | $\sim$     | Win32                         |             |              | ~ |
| project contexts (check the p | project configurations to b | uild or de | Itanium                       |             |              |   |
| Project                       | Configuration               |            | x64                           |             |              |   |
| miniunz                       | Release                     | v          | <new><br/><edit></edit></new> |             |              |   |
| minizip                       | Release                     | v          | Win32                         | ÷           | ~            |   |
| testzlib                      | Release                     | v          | Win32                         | -           | ✓            |   |
| testzlibdll                   | Release                     | Ŷ          | Win32                         | ~           | $\checkmark$ |   |
| zlibstat                      | Release                     | Ŷ          | Win32                         | ~           | $\checkmark$ |   |
| zlibvc                        | Release                     | ~          | Win32                         | ~           | $\checkmark$ |   |

c. Type ARM64 for the new platform. Copy settings from the existing Win32 platform. Ensure that the **Create new project platforms** option is enabled, then click **OK** as shown in the following screenshot:

| New Solution Platform                    | ?     | ×      |
|------------------------------------------|-------|--------|
| Type or select the new <u>p</u> latform: |       |        |
| ARM64                                    |       | ~      |
| Copy <u>s</u> ettings from:              |       |        |
| Win32                                    |       | $\sim$ |
| <u> </u>                                 |       |        |
| ОК                                       | Cance | el     |

d. Unselect all projects except zlibvc, testzlib, and testzlibdll as shown in the following screenshot:

| Active solution <u>configuration</u> | in:                             |       | Active solution p | latform |              |        |   |
|--------------------------------------|---------------------------------|-------|-------------------|---------|--------------|--------|---|
| Release                              |                                 |       | ARM64             |         |              |        | ~ |
| roject contexts (check the           | project configurations to build | or de | ploy):            |         |              |        |   |
| Project                              | Configuration                   |       | Platform          |         | Build        | Deploy |   |
| miniunz                              | Release                         | v     | ARM64             | Ŷ       |              |        |   |
| minizip                              | Release                         | v     | ARM64             | Ŷ       |              |        |   |
| testzlib                             | Release                         | ~     | ARM64             | v       | $\checkmark$ |        |   |
| testzlibdll                          | Release                         | Ŷ     | ARM64             | ~       | $\checkmark$ |        |   |
| zlibstat                             | Release                         | Ŷ     | ARM64             | Ý       |              |        |   |
| zlibvc                               | Release                         | v     | ARM64             | Ý       | $\checkmark$ |        |   |

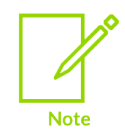

You can select more projects if you want, but you may need to modify other settings to build them successfully.

4. Modify the project properties for each of the buildable projects zlibvc, testzlib, and testzlibdll. Select the project, then click **Project** > **Properties**.

Set the project properties shown in the following table:

| Project      | Property                                                                                       | Value                                                                                                    |
|--------------|------------------------------------------------------------------------------------------------|----------------------------------------------------------------------------------------------------|
| All projects | Configuration Properties<br>> C/C++<br>> Preprocessor<br>> Preprocessor Definitions            | PLATFORM_IS_ARM64;WIN32;<br>_CRT_NONSTDC_NO_DEPRECATE;<br>_CRT_SECURE_NO_DEPRECATE;<br>_CRT_NONSTDC_NO_WARNINGS;<br>ZLIB_WINAPI;%(PreprocessorDefinitions) |
| All projects | Configuration Properties<br>> C/C++<br>> All Options<br>> Program Database File Name           | Give each project a unique file name value, for example zlibvc_db                                                                                          |
| All projects | Configuration Properties<br>> C/C++<br>> Code Generation<br>> Enable Floating Point Exceptions | No (/fp:except-)                                                                                                    |
| All projects | Configuration Properties<br>> C/C++<br>> Code Generation<br>> Enable Enhanced Instruction Set  | Not set                                                                                                    |
| All projects | Configuration Properties<br>> Linker<br>> Command Line<br>> Additional Options                 | Remove/MACHINE:1386                                                                                                    |

| zlibvc<br>and<br>testzlib | Configuration Properties<br>> Linker<br>> Input<br>> Additional Dependencies              | %(AdditionalDependencies)                                |
|---------------------------|-------------------------------------------------------------------------------------------|----------------------------------------------------------|
| testzlibdll               | Configuration Properties<br>> Linker<br>> Input<br>> Additional Dependencies              | ARM64\Release\zlibwapi.lib;<br>%(AdditionalDependencies) |
| All projects              | Configuration Properties<br>> Linker<br>> Advanced<br>> Randomized Base Address           | Yes (/DYNAMICBASE)                                       |
| All projects              | Configuration Properties<br>> Linker<br>> Advanced<br>> Image Has Safe Exception Handlers | No (/SAFESEH:NO)                                         |

5. Select the ARM64 Release build configuration by using the **Solution Platforms** option menus, as shown in the following screenshot:

| t  | Build | Debug  | g Test   | Analyze     | Tool  | s Exte   |
|----|-------|--------|----------|-------------|-------|----------|
| G. | * Rel | ease 👻 | ARM64    |             | • 🕨 F | Remote V |
|    |       |        | Solution | n Platforms |       |          |
|    |       |        |          |             |       |          |
|    |       |        |          |             |       |          |
|    |       |        |          |             |       |          |
|    |       |        |          |             |       |          |

- 6. Click **Build > Build solution** to build the library.
- 7. Check the console for success:

```
======= Build: 3 succeeded, 0 failed, 0 up-to-date, 3 skipped =========
```

There are many similarities between libraries built for Intel, and those for Windows on Arm:

- Just like Intel binaries, Arm binaries have properties, version resources, and all the other attributes you would expect.
- Libraries may be either static or dynamic.
- The rules about where dynamic link libraries must go are the same on both platforms.

# 4 Test the library

In this section of the guide, we run a test program on the Windows for Arm device to check that the library works.

One of the projects we built in **Build the library** is a test program, testzlibdll.exe. When you run this program, it reports information about its execution.

To run the test program, follow these steps:

- 1. On your Windows on Arm device, start a Windows command prompt with **Start** > **cmd**.
- 3. Run the test program:
   > testzlibdll testzlibdll.exe

The test program reports information as shown in the following screenshot:

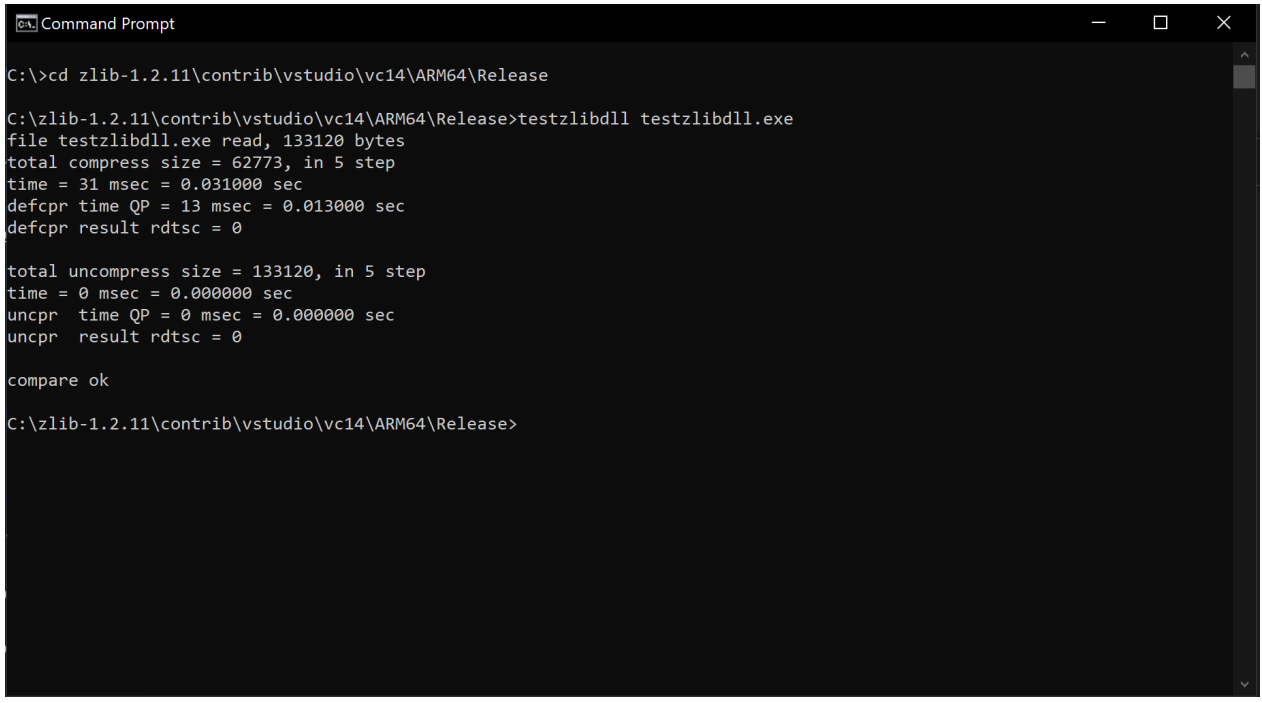

From the test program output, we can see that the Arm64 executable is working correctly.

# **5** Related information

Here are some resources related to material in this guide:

- Building ARM64 Win32 C++ Apps on YouTube
- Microsoft resources:
  - o Install Visual Studio
  - Microsoft Visual Studio documentation
  - The latest supported Visual C++ downloads
  - Visual Studio on Arm-powered devices
  - o visualstudio.microsoft.com
  - o Windows 10 on Arm documentation
- Windows on Arm
- zlib.net

# 6 Next steps

This guide showed you how to use Microsoft Visual Studio to compile and build the zlib library for Windows on Arm devices.

As we have seen, building existing C and C++ code for Windows on Arm is not difficult. If you have any code that uses processor-specific features, you must rewrite that code before proceeding. Otherwise, porting to Arm is usually as simple as installing the Visual Studio tooling and adding new build targets.

You can apply the same process and techniques to build any library for Windows on Arm.

As a next step, you could try building a different library for Windows on Arm. You could also try an open-source library, or create a library of your own.

You can also examine other libraries that have been ported to Windows on Arm. Here are some examples:

- iconv
- libxml2
- LZMA